Come entrare dopo essersi registrati al portale nazionale e scaricare il relativo bollettino PAGO PA anno 2020 e anno 2021 per la quota associativa annuale

Indirizzo web: www.fnopi.it

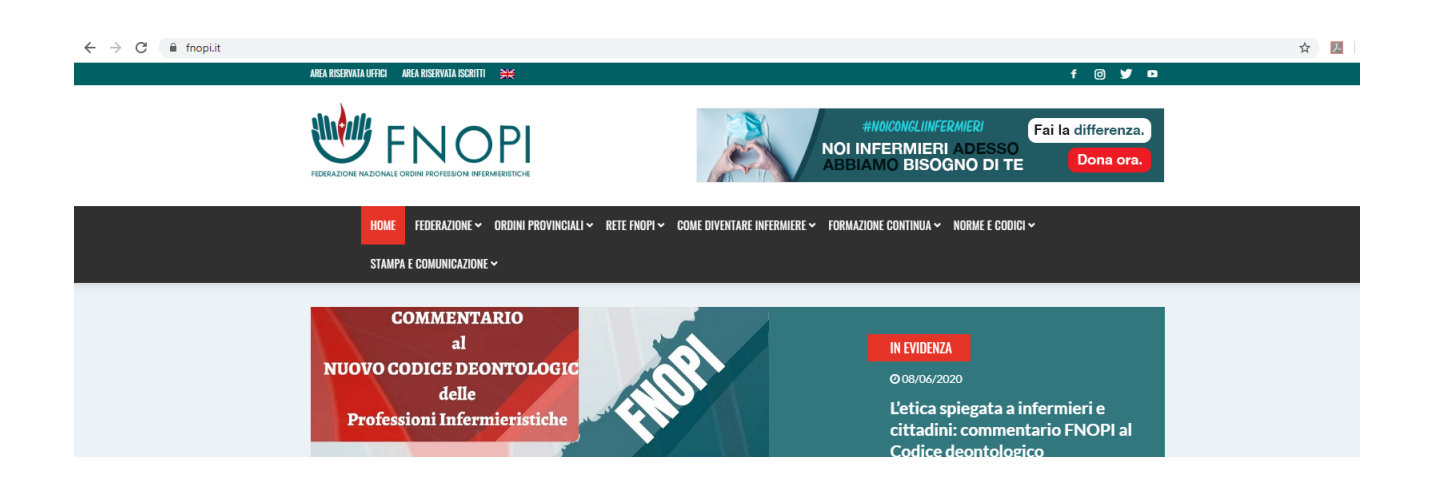

E cliccare in alto a sinistra su:

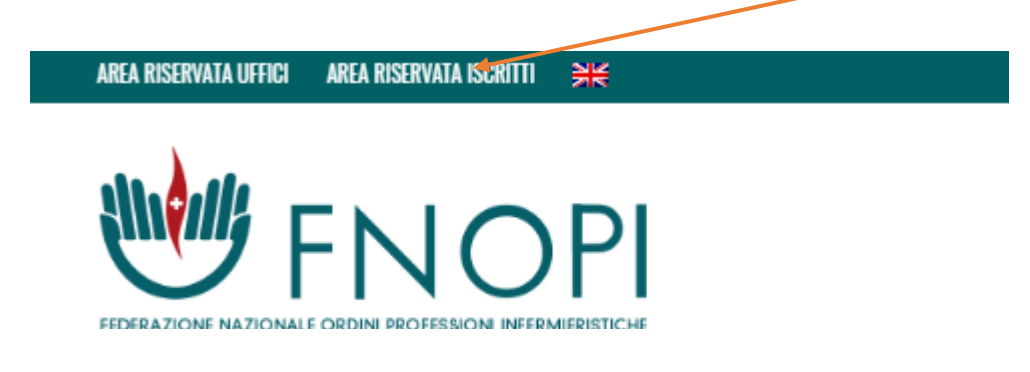

Apre questo punto la seguente schermata:

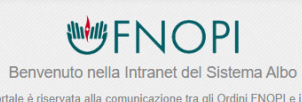

Questa sezione del portale è riservata alla comunicazione tra gli Ordini FNOPI e i loro iscritti. Potranno accedervi, previa identificazione, solo gli Iscritti agli Ordini Provinciali per effettuare la comunicazione e/o l'integrazione dei propri dati personali.

Inserisci la tua Email per accedere alla Intranet del tuo Ordine oppure, se non sei ancora registrato, effettua il riconoscimento cliccando sul link in fondo alla pagina.

> UserName Password

Se non sei ancora Iscritto clicca qui per effettuare il riconoscimento Se hai dimenticato la password puoi richiederla scrivendo a webmaster@teve

Entra

Inserire nei seguenti riquadri username e password, altrimenti cliccare su e registrarsi,

dopo essersi loggati con credenziali, appare la seguente schermata

|   | Benvenuto/a nella <b>Intranet dell'Albo</b> !<br>Di seguito puoi trovare tutte le funzioni per te disponibili.                                                                                                    |        |                                                                                                    |  |  |  |
|---|----------------------------------------------------------------------------------------------------|--------|----------------------------------------------------------------------------------------------------|--|--|--|
| Q | Comunica on-line con il tuo ordine<br>Tramite questa funzione potrai comunicare<br>direttamente con il tuo Ordine ed inviare delle richieste.                                                                        | B      | Invio dati/richieste<br>Tramite questa funzione potrai comunicare al tuo<br>Ordine la variazione dei tuoi dati di Residenza, la tua<br>PEC e le Richieste di Certificato. |  |  |  |
| E | Consultazione dati personali<br>Tramite questa funzione potrai visionare tutti gli eventi<br>più importanti che ti riguardano visualizzati su una<br>TimeLine ed i documenti presenti nel tuo Fascicolo<br>Digitale. | 0      | Pagamenti Online<br>Tramite questa funzione potrai visionare e pagare la<br>tua iscrizione o il rinnovo.                                                                  |  |  |  |
|   | Formazione Aggiuntiva<br>Tramite questa funzione potrai visionare i tuoi<br>Attestati/Titoli conseguiti ed effettuare la richiesta di un<br>nuovo inserimento.                                                       |        | Eventi della Federazione<br>Tramite questa funzione potrai aderire agli Eventi della<br>Federazione e consultazione lo storico Eventi.                                    |  |  |  |
|   | Rassegna Stampa<br>Consulta qui la rassegna stampa quotidiana sulla<br>professione infermieristica.                                                                                                    |        |                                                                                                    |  |  |  |
|   |                                                                                                    | Clicca | re su :                                                                                                    |  |  |  |

## e appare la seguente finestra:

| Tramite questa funzione potrai visionar<br>All'interno del PDF trove | re e scaricare gli Avvisi di Pagar<br>arai i riferimenti per effettuare il p | nento emessi a tuo nome.<br>bagamentol |
|----------------------------------------------------------------------|------------------------------------------------------------------------------|----------------------------------------|
| Quota                                                                | Data Scadenza                                                                | Avviso di Pagamento                    |
| Quota Iscrizione Anno 2021                                           | 31/05/2021                                                                   |                                        |
| Quota Iscrizione Ordine Anno 2020                                    | 31/03/2020                                                                   |                                        |
|                                                                      | « Torna Indietro                                                             |                                        |
|                                                                      | « Torna Indietro                                                             |                                        |

AVVISO DI PAGAMENTO

Quota Iscrizione Anno 2021

| ENTE CREDITORE                                                                                                    | Cod.Fiscale 80024400238    | DESTINATARIO AVVISO                                                                                                    |  |  |
|----------------------------------------------------------------------------------------------------|----------------------------|----------------------------------------------------------------------------------------------------|--|--|
| ORDINE DELLE PROFESSIONI INFERMIERISTICHE DI<br>VERONA                                                                                                    |                            |                                                                                                    |  |  |
|                                                                                                    |                            |                                                                                                    |  |  |
|                                                                                                    |                            | Contraction and                                                                                                    |  |  |
| DETTAGLIO DEL P                                                                                                    | AGAMENTO                   |                                                                                                    |  |  |
| IUV                                                                                                    | 012110400234907            | Importo € 60,00                                                                                                    |  |  |
| Causale                                                                                                    | Quota Iscrizione Anno 2021 |                                                                                                    |  |  |
| QUANTO E QUANDO PAGARE?                                                                                                    |                            | DOVE PAGARE? Lista dei canali di pagamento su www.pagopa.gov.it                                                                                         |  |  |
| 60,00 € Euro entro il 31/05/2021                                                                                                    |                            | PAGA SUL SITO O CON LE APP                                                                                                    |  |  |
|                                                                                                    |                            | dal sito web per conto della PA (CLICK QUI) 'ORDINE                                                                                                    |  |  |
|                                                                                                    |                            | della tua bassa a degli altri cassili di pasamente                                                                                                    |  |  |
|                                                                                                    |                            | Potrai pagare con carte, conto corrente, CBILL.                                                                                                    |  |  |
| L'importo è aggiornato automaticamente dal sistema e potrebbe subire<br>variazioni per eventuali sgravi, note di credito, indennità di mora,<br>sanzioni o interessi, ecc. Un operatore, il sito o l'app che userai ti<br>potrebbero quindi chiedere una cifra diversa da quella qui indicata. |                            | PAGA SUL TERRITORIO                                                                                                    |  |  |
|                                                                                                    |                            | In Banca, in Ricevitoria, dal Tabaccaio, all'Ufficio<br>Postale, al Bancomat (dove previsto).<br>Potrai pagare in contanti, con carte o conto corrente. |  |  |
|                                                                                                    |                            |                                                                                                    |  |  |
|                                                                                                    |                            | E                                                                                                    |  |  |

## E possibile stamparlo e pagarlo